## **TUTORIAL REGISTRO AXIOS FAMIGLIE**

## **GIUSTIFICARE LE ASSENZE**

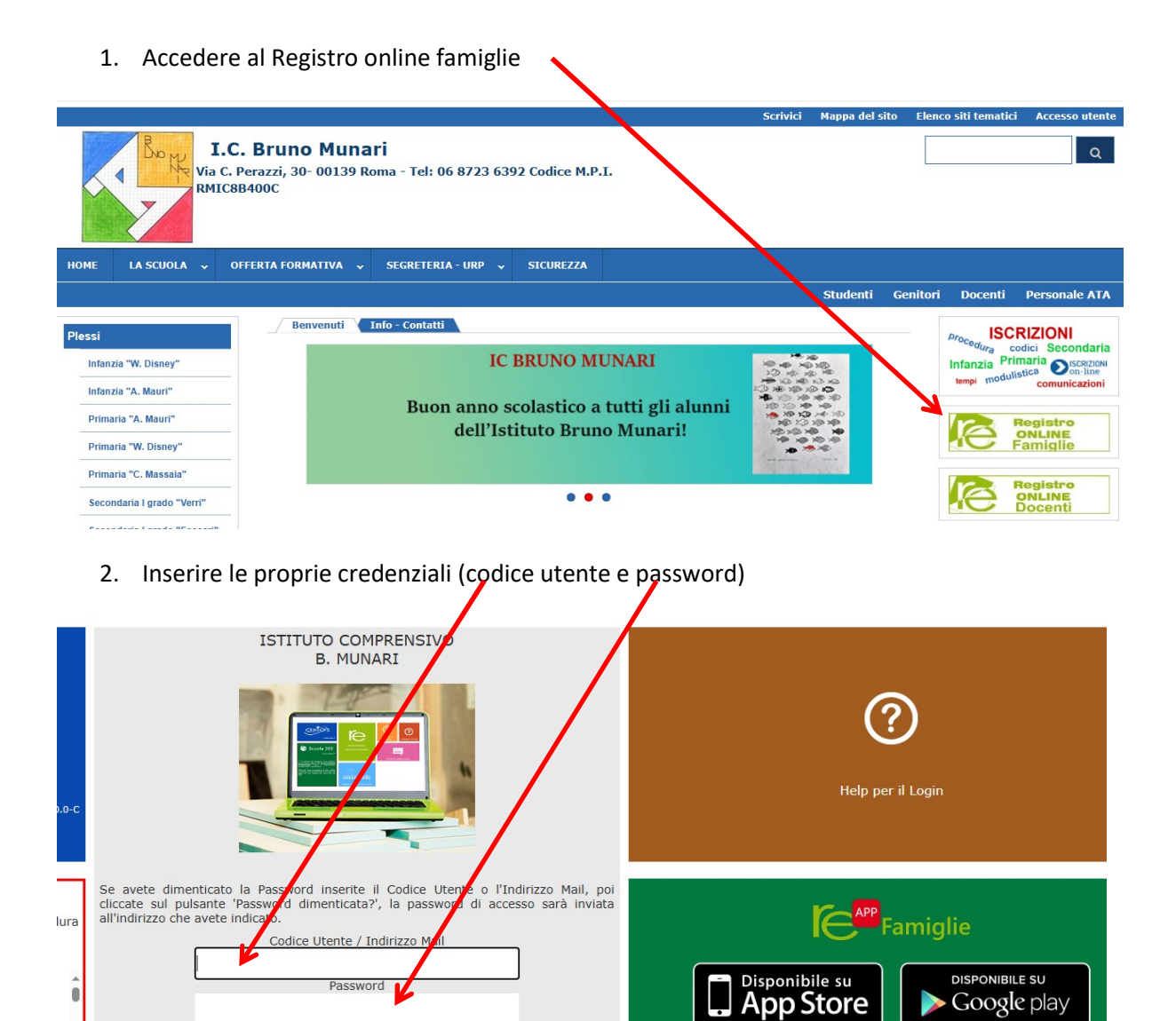

3. Clic su Accedi

Accedi word diment

ata?

## Si aprirà la pagina relativa ai propri figli

| ISTITUTO COMPRE<br>B. MUNARI<br>1.74/788 Annoi 2023/203                                                                                                    | ISIVO<br>Data e ora: 04/10/2023 11:56 |             |        | 3                  |                | $\odot$ | 2 ?              |                 | SD                  |                          |
|----------------------------------------------------------------------------------------------------|---------------------------------------|-------------|--------|--------------------|----------------|---------|------------------|-----------------|---------------------|--------------------------|
| SCUOLA-FAMIGLIA                                                                                                    |                                       | 2023/2024 ¥ | PRIM   | O QUADRIMESTRE/TRI | MESTRE Y       |         |                  |                 |                     |                          |
|                                                                                                    | rioni Anagrafico                      | Curriculum  | Orario | Assenze            | Autorizzazioni | Pagella | Registro Docente | Registro Classe | Materiale Didattico | Prenotazione<br>Colloqui |
| STUDENTI       Comunicazioni       Anagrafico       Curriculum       Orario       Assenze       Autorizzazioni       Pagella       Registro Docente       Registro Docente       Registro Docente       Registro Classe       Materiale Didattico       Precionazioni         9       Selezionare prima un Alunno, pol selezionare i dati da visualizzare cliccando su uno delle icone sopra       Selezionare al servicinare la sasse       Selezionare prima un Alunno, pol selezionare i dati da visualizzare cliccando su uno delle icone sopra         4       Clicc su uno dell'alunnoo dell quipito del si viu o e giustificare l'assenza       Cassenze da sutorizzare       Cassenze da sutorizzare |                                       |             |        |                    |                |         |                  |                 |                     |                          |

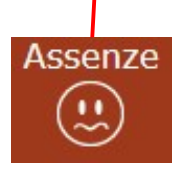

5. Clic sul pulsante Assenze

| STUDENTI                                                                     | Comunicazioni   | Anagrafico      | Curriculum | Orario | Assenze | Autorizzazioni | Pagella      | Registro Docente | Registro Classe | Materiale Didattico | Colloqui     |
|------------------------------------------------------------------------------|-----------------|-----------------|------------|--------|---------|----------------|--------------|------------------|-----------------|---------------------|--------------|
| <mark>0</mark>                                                               | Sommario Fran   | cesco / Assenze |            |        |         |                |              |                  |                 |                     |              |
|                                                                              | Elenco assenze  | da giustificare |            |        |         |                |              |                  |                 |                     |              |
| Legenda simboli:                                                             |                 |                 |            |        |         |                |              |                  |                 |                     | ≁ Giustifica |
| <ul> <li>Assenze da giustificare</li> <li>Permessi da autorizzare</li> </ul> | Giustifica      | Data            |            |        |         |                | Tipo assenza |                  |                 | 7                   |              |
|                                                                              | 0               | 4/10/2023 Ass   | enza       |        |         |                |              |                  |                 |                     |              |
|                                                                              |                 | alustificate.   |            |        |         |                |              |                  |                 |                     |              |
|                                                                              | Eleneolassenze  | giustificate    |            |        |         |                |              |                  | /               |                     |              |
|                                                                              | Non ci sono ass | senze.          |            |        |         |                |              |                  |                 |                     |              |
|                                                                              |                 |                 |            |        |         |                |              |                  |                 |                     |              |

6. Mettere la spunta sul quadratino accanto alla/e data/e che si vogliono giustificare

|                                                           | ≁ Giustifica |
|-----------------------------------------------------------|--------------|
| 7. Clic sul pulsante verde "Giustifica"                   |              |
| 8. Clic sulla freccetta per aprire il menù                |              |
| Giustifica assenze                                        | ×            |
| Motivo assenza                                            |              |
| Selezionare il motivo dell'assenza                        |              |
| Motivi di faminia                                         | ۵            |
| Motivi di salute (con certificato o esito tampone)        |              |
| Motivi di salute non riconducibili a sintomatologia Covid |              |
| Partecipazione a gare o eventi sportivi                   |              |
| Visita medica                                             |              |
| 9. Clic sul motivo dell'assenza                           |              |

| Giustifica assenze                  | 3                      |
|-------------------------------------|------------------------|
| Motivo assenza                      |                        |
| Visita medica                       | ,                      |
| PIN                                 |                        |
|                                     |                        |
|                                     |                        |
|                                     | 2~ Giustifica 🗙 Chiudi |
|                                     |                        |
| 10. Inserire il PIN ricevuto insiem | e alle credenziali     |
| 11. Clic su "Giustifica"            |                        |

N.B. Si ricorda che le credenziali sono strettamente personali e non possono essere cedute.